## carpeNet Information Technologies GmbH

## So stellen Sie Ihren carpeNet Email-Account in Outlook Express 6 auf die Nutzung des IMAP Protokolls um:

1. Klicken Sie auf "Extras" und wählen Sie "Konten". Es sollte sich nun ein Fenster, ähnlich diesem, öffnen:

| Alle E-Mail News                         | Verzeichnisdienst                      |                         | Hinzufügen           |
|------------------------------------------|----------------------------------------|-------------------------|----------------------|
| Konto                                    | Тур                                    | Verbindung              | <u>E</u> ntfernen    |
| Active Directory                         | Verzeichnisdienst<br>Verzeichnisdienst | LAN<br>LAN              | Eigenschafter        |
| 😪 pop.carpe.net<br>😪 VeriSign Internet 1 | E-Mail (Standard)<br>Verzeichnisdienst | Alle verfügbaren<br>LAN | Als <u>S</u> tandard |
| WhoWhere Inter                           | Verzeichnisdienst                      | LAN                     | I <u>m</u> portieren |
|                                          |                                        |                         | E <u>x</u> portieren |
|                                          |                                        |                         | <u>R</u> eihenfolge  |

2. Markieren Sie den Eintrag für Ihren POP-Account und klicken Sie auf "Entfernen". Beantworten Sie die Sicherheitsabfrage mit "Ja". Ihre bisherigen Emails und Emailordner werden hierbei **nicht** gelöscht!

| Interne | tkonten 🛛 🕅                                              |
|---------|----------------------------------------------------------|
| ⚠       | Soll das Konto "pop.carpe.net" wirklich gelöscht werden? |
|         | <u>J</u> a <u>N</u> ein                                  |

3. Klicken Sie nun im Fenster "Internetkonten" auf "Hinzufügen", und wählen Sie "E-Mail…" als Typ.

4. Folgen Sie dem "Assistenten für den Internetzugang":

| ssistent für den Internetz                         | zugang                                                                                             | 2      |
|----------------------------------------------------|----------------------------------------------------------------------------------------------------|--------|
| Name                                               |                                                                                                    | 尜      |
| Wenn Sie eine Nachricht<br>Geben Sie Ihren Namen s | senden, erscheint Ihr Name in der Nachricht im Feld "Von".<br>o ein, wie er angezeigt werden soll. |        |
| Angezeigter <u>N</u> ame:                          | Beispiel: Jens Mander                                                                              |        |
|                                                    |                                                                                                    |        |
|                                                    |                                                                                                    |        |
|                                                    |                                                                                                    |        |
|                                                    |                                                                                                    | oobor. |
|                                                    |                                                                                                    | echen  |

Geben Sie Ihren Namen ein, und klicken Sie auf "Weiter >".

| 5. Im folgenden Fenster geben Sie inre Emailadresse ein und klicken auf "V |
|----------------------------------------------------------------------------|
|----------------------------------------------------------------------------|

| Assistent für den Internetz | ugang                                              |         |
|-----------------------------|----------------------------------------------------|---------|
| Internet-E-Mail-Adresse     |                                                    | 3×      |
| An Sie gerichtete E-Mail-Na | achrichten werden an Ihre E-Mail-Adresse geleitet. |         |
| <u>E</u> -Mail-Adresse:     | test@carpe.net                                     |         |
|                             | Beispiel: Jemand@microsoft.com                     |         |
|                             |                                                    |         |
|                             |                                                    |         |
|                             |                                                    |         |
|                             | < <u>∠</u> urück <u>W</u> eiter> Ab                | brechen |

6. Wählen Sie nun "IMAP" als Posteingangsserver aus, tragen Sie folgende Werte ein und klicken Sie auf "Weiter >":

Posteingangsserver: "imap.carpe.net" Postausgangsserver: "smtp.carpe.net"

| Assistent für den Internetzugang                                                                           |        |
|----------------------------------------------------------------------------------------------------|--------|
| Namen der E-Mail-Server                                                                                    | ×<br>Z |
| Der <u>P</u> osteingangsserver ist ein IMAP Server.<br>Posteingangs <u>s</u> erver (POP3, IMAP oder HTTP): |        |
| imap.carpe.net                                                                                             |        |
| Ein SMTP Server wird für den Postausgang verwendet.<br>P <u>o</u> stausgangsserver (SMTP):                 |        |
| smtp.carpe.net                                                                                             |        |
|                                                                                                    |        |
|                                                                                                    |        |
| < <u>Zurück</u> <u>W</u> eiter > Abb                                                                       | rechen |

7. In diesem Fenster müssen Sie Ihre Emailadresse als "Kontoname" eingeben, sowie Ihr Passwort für diese Adresse. Achten Sie hierbei genau auf Groß- und Kleinschreibung!

| Assistent für den Inter                                                     | netzugang                                                                                                    |         |
|-----------------------------------------------------------------------------|----------------------------------------------------------------------------------------------------|---------|
| Internet-E-Mail-Anme                                                        | ldung                                                                                                    | ×       |
| Geben Sie den Kont<br>Internetdienstanbiete                                 | onamen und das Kennwort ein, die Sie von Ihrem<br>r erhalten haben.                                                                                                    |         |
| <u>K</u> ontoname:                                                          | test@carpe.net                                                                                                    |         |
|                                                                             |                                                                                                    |         |
| K <u>e</u> nnwort:                                                          | ••••                                                                                                    |         |
|                                                                             | Kennwort speichern                                                                                                    |         |
| Wenn Ihr Internetdiens<br>Zugriff auf das E-Mail-K<br>''Anmeldung durch ges | stanbieter gesicherte Kennwortauthentifizierung (SPA) für den<br>Konto unterstützt, aktivieren Sie das Kontrollkästchen<br>sicherte Kennwortauthentifizierung (SPA)''. |         |
| Anmeldung durch g                                                           | esicherte Kennwortauthentifizierung (SPA)                                                                                                    |         |
|                                                                             |                                                                                                    |         |
|                                                                             | < <u>∠</u> urück <u>W</u> eiter> Ab                                                                                                    | brechen |

Sofern Sie aus Sicherheitsgründen Ihr Passwort bei jeder Emailabfrage lieber selbst eingeben möchten, können Sie das Häkchen bei "Kennwort speichern" entfernen.

8. Beenden Sie den Assistenten durch einen Klick auf "Weiter >" und "Fertig stellen" und schließen Sie das noch geöffnete Fenster "Internetkonten".

9. Outlook hat nun einen neuen Ordner für Ihren neu erstellten IMAP-Account angelegt und fragt Sie, ob Sie Ordner (die Emails beinhalten) von Ihrem neuen Account downloaden möchten. Ihre bisherigen Ordner/Mails sind, wie oben bereits erwähnt, natürlich noch immer vorhanden.

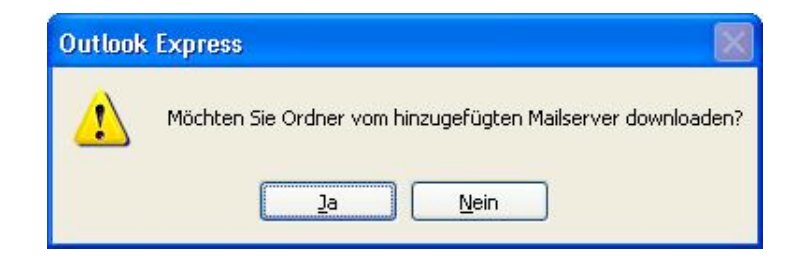

10. Der nun folgende Dialog ermöglicht Ihnen das Downloaden Ihres IMAP-Posteingangs nach Outlook.

11. Öffnen Sie im Anschluss an den Download Ihrer Nachrichten wieder das Menü "Extras" und doppelklicken Sie auf den Eintrag für Ihren neu angelegten IMAP Account.

| 565                   |                 |              |           |  |
|-----------------------|-----------------|--------------|-----------|--|
| dner<br>Díad das Char |                 |              |           |  |
| Frad des star         | nmoraners.      |              |           |  |
| INBUX                 |                 |              |           |  |
| 🛃 In allen Ord        | dnern nach neue | en Nachricht | en suchen |  |
| ezialordner           |                 |              |           |  |
| 🗹 Spezialord          | ner auf dem IMA | P-Server spe | eichern   |  |
| Pfad für "(           | Gesendete Objel | kte":        |           |  |
| Sent                  |                 |              |           |  |
| Pfad für "            | Entwürfe'':     |              |           |  |
| Drafts                |                 |              |           |  |
|                       |                 |              |           |  |

Geben Sie nun wie in der obigen Grafik die folgenden Werte ein:

Pfad des Stammordners: "INBOX" Pfad für gesendete Objekte: "Sent" Pfad für Entwürfe: "Drafts"

Bestätigen Sie Ihre Eingabe im Anschluss mit einem Klick auf "Ok".